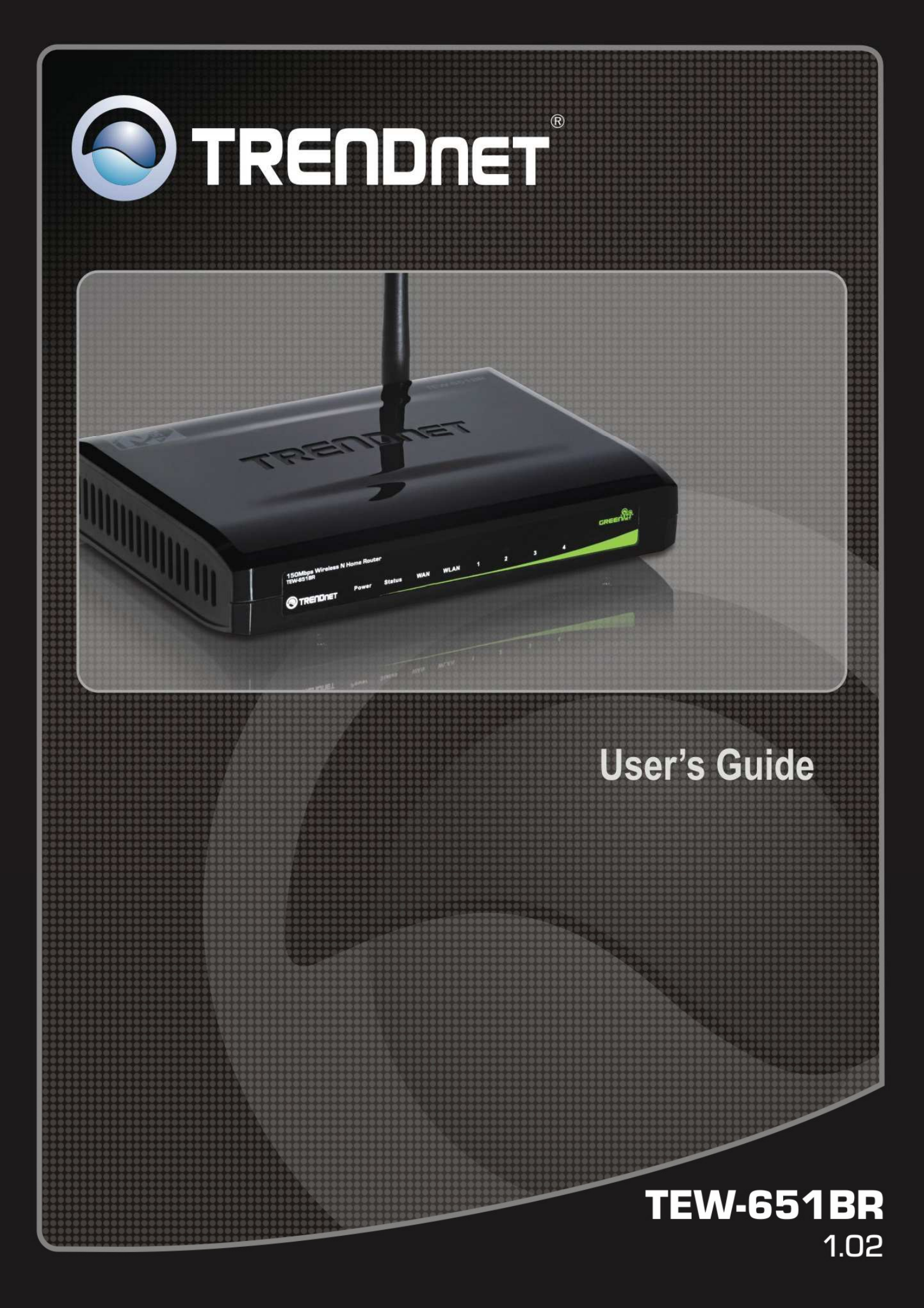

#### Federal Communication Commission Interference Statement

This equipment has been tested and found to comply with the limits for a Class B digital device, pursuant to Part 15 of the FCC Rules. These limits are designed to provide reasonable protection against harmful interference in a residential installation. This equipment generates, uses and can radiate radio frequency energy and, if not installed and used in accordance with the instructions, may cause harmful interference to radio communications. However, there is no guarantee that interference will not occur in a particular installation. If this equipment does cause harmful interference to radio or television reception, which can be determined by turning the equipment off and on, the user is encouraged to try to correct the interference by one of the following measures:

- Reorient or relocate the receiving antenna.
- Increase the separation between the equipment and receiver.
- Connect the equipment into an outlet on a circuit different from that to which the receiver is connected.
- Consult the dealer or an experienced radio/TV technician for help.

FCC Caution: Any changes or modifications not expressly approved by the party responsible for compliance could void the user's authority to operate this equipment.

This device complies with Part 15 of the FCC Rules. Operation is subject to the following two conditions: (1) This device may not cause harmful interference, and (2) this device must accept any interference received, including interference that may cause undesired operation.

#### **IMPORTANT NOTE:**

#### FCC Radiation Exposure Statement:

This equipment complies with FCC radiation exposure limits set forth for an uncontrolled environment. This equipment should be installed and operated with minimum distance 20cm between the radiator & your body.

This transmitter must not be co-located or operating in conjunction with any other antenna or transmitter.

The availability of some specific channels and/or operational frequency bands are country dependent and are firmware programmed at the factory to match the intended destination. The firmware setting is not accessible by the end user.

#### For Taiwan 警語:

經型式認證合格之低功率射頻電機,非經許可,公司、商號或使用者均不得擅自變更頻率、加大功率或變更原設計之 特性及功能。

低功率射頻電機之使用不得影響飛航安全及干擾合法通信;經發現有干擾現象時,應立即停用,並改善至無干擾時方 得繼續使用。前項合法通信,指依電信法規定作業之無線電通信。低功率射頻電機須忍受合法通信或工業、科學及醫 療用電波輻射性電機設備之干擾。

#### **Europe – EU Declaration of Conformity**

This device complies with the essential requirements of the R&TTE Directive 1999/5/EC. The following test methods have been applied in order to prove presumption of conformity with the essential requirements of the R&TTE Directive 1999/5/EC:

#### EN60950-1: 2006

Safety of Information Technology Equipment

#### EN 50385: 2002

Product standard to demonstrate the compliance of radio base stations and fixed terminal stations for wireless telecommunication systems with the basic restrictions or the reference levels related to human exposure to radio frequency electromagnetic fields (110MHz - 40 GHz) - General public

#### EN 300 328 V1.7.1 (2006-10)

Electromagnetic compatibility and Radio spectrum Matters (ERM); Wideband transmission systems; Data transmission equipment operating in the 2,4 GHz ISM band and using wide band modulation techniques; Harmonized EN covering essential requirements under article 3.2 of the R&TTE Directive

#### EN 301 489-1 V1.8.1 (2008-04)

Electromagnetic compatibility and Radio Spectrum Matters (ERM); ElectroMagnetic Compatibility (EMC) standard for radio equipment and services; Part 1: Common technical requirements

#### EN 301 489-17 V1.3.2 (2008-04)

Electromagnetic compatibility and Radio spectrum Matters (ERM); ElectroMagnetic Compatibility (EMC) standard for radio equipment and services; Part 17: Specific conditions for 2,4 GHz wideband transmission systems and 5 GHz high performance RLAN equipment

This device is a 2.4 GHz wideband transmission system (transceiver), intended for use in all EU member states and EFTA countries, except in France and Italy where restrictive use applies.

In Italy the end-user should apply for a license at the national spectrum authorities in order to obtain authorization to use the device for setting up outdoor radio links and/or for supplying public access to telecommunications and/or network services.

This device may not be used for setting up outdoor radio links in France and in some areas the RF output power may be limited to 10 mW EIRP in the frequency range of 2454 - 2483.5 MHz. For detailed information the end-user should contact the national spectrum authority in France.

# €0560

| Česky [Czech]            | TRENDnet tímto prohlašuje, že tento TEW-651BR je ve shodě se základními požadavky a dalšími příslušnými ustanoveními směrnice 1999/5/ES.                                                     |
|--------------------------|----------------------------------------------------------------------------------------------------|
| daDansk [Danish]         | Undertegnede TRENDnet erklærer herved, at følgende udstyr TEW-651BR overholder de væsentlige krav og øvrige relevante krav i direktiv 1999/5/EF.                                             |
| de Deutsch [German]      | Hiermit erklärt TRENDnet, dass sich das Gerät TEW-651BR in Übereinstimmung mit den grundlegenden Anforderungen und den übrigen einschlägigen Bestimmungen der Richtlinie 1999/5/EG befindet. |
| et Eesti [Estonian]      | Käesolevaga kinnitab TRENDnet seadme TEW-651BR vastavust direktiivi 1999/5/EÜ põhinõuetele ja nimetatud direktiivist tulenevatele teistele asjakohastele sätetele.                           |
| English                  | Hereby, TRENDnet, declares that this TEW-651BR is in compliance with the essential requirements and other relevant provisions of Directive 1999/5/EC.                                        |
| Español [Spanish]        | Por medio de la presente TRENDnet declara que el TEW-651BR cumple con los requisitos esenciales y cualesquiera otras disposiciones aplicables o exigibles de la Directiva 1999/5/CE.         |
| ម្មីΕλληνική [Greek]     | ΜΕ ΤΗΝ ΠΑΡΟΥΣΑ TRENDnet ΔΗΛΩΝΕΙ ΟΤΙ TEW-651BR ΣΥΜΜΟΡΦΩΝΕΤΑΙ ΠΡΟΣ ΤΙΣ ΟΥΣΙΩΔΕΙΣ<br>ΑΠΑΙΤΗΣΕΙΣ ΚΑΙ ΤΙΣ ΛΟΙΠΕΣ ΣΧΕΤΙΚΕΣ ΔΙΑΤΑΞΕΙΣ ΤΗΣ ΟΔΗΓΙΑΣ 1999/5/ΕΚ.                                        |
| fr Français [French]     | Par la présente TRENDnet déclare que l'appareil TEW-651BR est conforme aux exigences essentielles et aux autres dispositions pertinentes de la directive 1999/5/CE.                          |
| it Italiano [Italian]    | Con la presente TRENDnet dichiara che questo TEW-651BR è conforme ai requisiti essenziali ed alle altre disposizioni pertinenti stabilite dalla direttiva 1999/5/CE.                         |
| Latviski [Latvian]       | Ar šo TRENDnet deklarē, ka TEW-651BR atbilst Direktīvas 1999/5/EK būtiskajām prasībām un citiem ar to saistītajiem noteikumiem.                                                              |
| Lietuvių<br>[Lithuanian] | Šiuo TRENDnet deklaruoja, kad šis TEW-651BR atitinka esminius reikalavimus ir kitas 1999/5/EB Direktyvos nuostatas.                                                                          |
| nl Nederlands<br>[Dutch] | Hierbij verklaart TRENDnet dat het toestel TEW-651BR in overeenstemming is met de essentiële eisen en de andere relevante bepalingen van richtlijn 1999/5/EG.                                |
| mt Malti [Maltese]       | Hawnhekk, TRENDnet, jiddikjara li dan TEW-651BR jikkonforma mal-ħtiģijiet essenzjali u ma provvedimenti<br>oħrajn relevanti li hemm fid-Dirrettiva 1999/5/EC.                                |
| hu Magyar<br>[Hungarian] | Alulírott, TRENDnet nyilatkozom, hogy a TEW-651BR megfelel a vonatkozó alapvető követelményeknek és az 1999/5/EC irányelv egyéb előírásainak.                                                |
| Pl Polski [Polish]       | Niniejszym TRENDnet oświadcza, że TEW-651BR jest zgodny z zasadniczymi wymogami oraz pozostałymi                                                                                             |

|                             | stosownymi postanowieniami Dyrektywy 1999/5/EC.                                                                                                    |
|-----------------------------|----------------------------------------------------------------------------------------------------|
| Português<br>[Portuguese]   | TRENDnet declara que este TEW-651BR está conforme com os requisitos essenciais e outras disposições da Directiva 1999/5/CE.                                              |
| डी Slovensko<br>[Slovenian] | TRENDnet izjavlja, da je ta TEW-651BR v skladu z bistvenimi zahtevami in ostalimi relevantnimi določili direktive 1999/5/ES.                                             |
| Slovensky [Slovak]          | TRENDnet týmto vyhlasuje, že TEW-651BR spĺňa základné požiadavky a všetky príslušné ustanovenia<br>Smernice 1999/5/ES.                                                   |
| filSuomi [Finnish]          | TRENDnet vakuuttaa täten että TEW-651BR tyyppinen laite on direktiivin 1999/5/EY oleellisten vaatimusten ja sitä koskevien direktiivin muiden ehtojen mukainen.          |
| হন্ Svenska [Swedish]       | Härmed intygar TRENDnet att denna TEW-651BR står I överensstämmelse med de väsentliga egenskapskrav och övriga relevanta bestämmelser som framgår av direktiv 1999/5/EG. |

## TABLE OF CONTENT

| ABOUT THIS GUIDE                              |   |
|-----------------------------------------------|---|
| Purpose                                       |   |
| Terms/Usage                                   |   |
| Overview of this User's Guide                 |   |
| INTRODUCTION                                  | 2 |
| Applications:                                 |   |
| Supported Features:                           |   |
| Wireless Performance Considerations           |   |
| UNPACKING AND SETUP                           | 5 |
| Unpacking                                     |   |
| Setup                                         |   |
| HARDWARE INSTALLATION                         | 6 |
| Front Panel                                   |   |
| Rear Panel                                    |   |
| Side Panel                                    |   |
| Hanging Way                                   |   |
| Hardware connections                          | 9 |
| Connecting the WLAN Router                    | 9 |
| Check the installation                        | 9 |
| PC NETWORK TCP/IP SETTING                     |   |
| Windows 95/98/ME                              |   |
| Windows 2000                                  |   |
| Windows XP / Vista / 7                        |   |
| CONFIGURATION                                 |   |
| Login to the WLAN Router through Wireless LAN |   |
| Login to the WLAN Router                      |   |
| Using the Web Browser                         |   |
| Setup Wizard                                  |   |
| Advanced configuration                        |   |
| Main                                          |   |
| LAN & DHCP Server                             |   |
| WAN                                           |   |
| Password                                      |   |
| Time                                          |   |
| Dynamic DNS                                   |   |
| Wireless                                      |   |
| Basic                                         |   |

| I ECHNICAL SPECIFICATIONS | 5/ |
|---------------------------|----|
|                           |    |
| Firmware                  |    |
| Settings                  |    |
| Keslart                   |    |
| I OOIS                    |    |
| Kemote Management         |    |
| Management                |    |
| Firewall Settings         |    |
| DM2                       |    |
| Special AP                |    |
| Virtual Server            |    |
| Filters                   |    |
| Access                    |    |
| Routing Table             |    |
| Static                    |    |
| Routing                   |    |
| Wireless                  |    |
| Statistic                 |    |
| Log Setting               |    |
| Log                       |    |
| Device Information        |    |
| Status                    |    |
| Wi-Fi Protected Setup     |    |
| Advanced                  |    |
|                           |    |

#### ABOUT THIS GUIDE

Congratulations on your purchase of this TEW-651BR Wireless Home Router. This integrated access device combines Internet gateway functions with wireless LAN and Fast Ethernet switch. It provides a complete solution for Internet surfing and office resource sharing, and it is easy to configure and operate for every user.

#### Purpose

This manual discusses how to install the IEEE 802.11b/g/n Wireless Home Router.

#### Terms/Usage

In this guide, the term "the WLAN Router" refers to your TEW-651BR Wireless Home Router.

#### **Overview of this User's Guide**

Introduction. Describes the TEW-651BR Wireless Home Router and its features.

**Unpacking and Setup.** Helps you get started with the basic installation of the TEW-651BR Wireless Home Router.

**Identifying External Components.** Describes the front panel, rear panel and LED indicators of the TEW-651BR Wireless Home Router.

**Connecting the WLAN Router.** Tells how you can connect the TEW-651BR Wireless Home Router to your xDSL/Cable Modem.

**Technical Specifications.** Lists the technical (general, physical and environmental, performance and Routers settings) specifications of the TEW-651BR Wireless Home Router.

#### INTRODUCTION

With the explosive growth of the Internet, accessing information and services at any time, day or night has become a standard requirement for most people. The era of the standalone PC is waning. Networking technology is moving out of the exclusive domain of corporations and into homes with at least two computers.

This integrated access device combines Internet gateway functions with wireless LAN and Fast Ethernet switch. Designed for the business and home, it saves you the cost of installing a separate modem and ISP line for each computer, while providing ready connection for the users, with or without the network wires.

Broadband network access is also gaining ground. However, allowing more than two computers to access the Internet at the same time means less affordable, higher costs. Thus, there is a need to share one public IP address over a single Internet connection to link the home with the Internet.

The scarcity of IP addresses and using a shared Internet connection through an Internet sharing device can solve high network access costs. All linked computers can make full use of broadband capabilities over such a device.

This device not only comes equipped with a wide range of features, but also can be installed and configured right out of the box. This device supports a simple local area network and Internet access share, offering great cost savings.

The local area network connects home computers while also allowing any of the computers to access the Internet, share resources, or play online games—the basis of the family computing lifestyle.

#### **Applications:**

#### Broadband Internet access:

Several computers can share one high-speed broadband connection through wireless or wired (WLAN, LAN and WAN-Internet).

#### **Resource sharing:**

Share resources such as printers, scanners and other peripherals.

#### File sharing:

Exchange data, messages, and distribute files thus making good use of hard disk space.

## Online gaming:

Through the local area network, online gaming and e-commerce services can be easily setup.

#### Firewall:

A built-in firewall function — for security and anti-hacking systems.

#### **Supported Features:**

- Wi-Fi compliant with IEEE 802.11n and IEEE 802.11b/g standards
- 4 x 10/100Mbps Auto-MDIX LAN ports
- 1 x 10/100Mbps WAN port (Internet)
- GREENnet technology reduces port-based power consumption
- Compatible with most popular cable/DSL Internet service providers using Dynamic/Static IP, PPPoE, PPTP and L2TP
- High-speed data rates of up to 150Mbps with IEEE 802.11n\*
- Wi-Fi Protected Setup (WPS) connects wireless clients at the push of a button
- Supports 64/128-bit WEP, WPA/WPA2-RADIUS and WPA-PSK/WPA2-PSK
- Internet Access Control (MAC Address, Domain and IP Filtering)
- Easy remote management via Web browser
- Firewall features Network Address Translation (NAT)
- Universal Plug and Play (UPnP) and Application Level Gateway support for Internet applications such as email, FTP, gaming, remote desktop, Net Meeting, Telnet and more
- Wi-Fi Multimedia (WMM) Quality of Service (QoS) supported
- Simple setup via Web browser using the latest version of Internet Explorer, Firefox, and Safari
- Works with Windows, Linux, and Mac operating systems
- Energy Star certified external power adapter
- Indoor range up to 100 meters (330 ft.) depending on the environment
- Outdoor range up to 300 meters (980 ft.) depending on the environment
- 3-year limited warranty

## Wireless Performance Considerations

There are a number of factors that can impact the range of wireless devices.

- 1. Adjust your wireless devices so that the signal is traveling in a straight path, rather than at an angle. The more material the signal has to pass through the more signal you will lose.
- 2. Keep the number of obstructions to a minimum. Each obstruction can reduce the range of a wireless device. Position the wireless devices in a manner that will minimize the amount of obstructions between them.
- 3. Building materials can have a large impact on your wireless signal. In an indoor environment, try to position the wireless devices so that the signal passes through less dense material such as dry wall. Dense materials like metal, solid wood, glass or even furniture may block or degrade the signal.
- 4. Antenna orientation can also have a large impact on your wireless signal. Use the wireless adapter's site survey tool to determine the best antenna orientation for your wireless devices.
- 5. Interference from devices that produce RF (radio frequency) noise can also impact your signal. Position your wireless devices away from anything that generates RF noise, such as microwaves, radios and baby monitors.
- 6. Any device operating on the 2.4GHz frequency will cause interference. Devices such as 2.4GHz cordless phones or other wireless remotes operating on the 2.4GHz frequency can potentially drop the wireless signal. Although the phone may not be in use, the base can still transmit wireless signal. Move the phone's base station as far away as possible from your wireless devices.

If you are still experiencing low or no signal consider repositioning the wireless devices or installing additional access points. The use of higher gain antennas may also provide the necessary coverage depending on the environment.

#### UNPACKING AND SETUP

This chapter provides unpacking and setup information for the TEW-651BR Wireless Home Router.

#### Unpacking

Open the box of the WLAN Router and carefully unpack it. The box should contain the following items:

- TEW-651BR Wireless N Home Router
- CD-Rom (User's Guide)
- Multi-Language Quick Installation Guide
- External power adapter
- 1.5m (5ft) Cat.5 Ethernet Cable

If any item is found missing or damaged, please contact your local reseller for replacement.

#### Setup

The setup of the WLAN Router can be performed properly using the following methods:

- The power outlet should be within 1.82 meters (6 feet) of the Broadband Router.
- Visually inspect the DC power jack and make sure that it is fully secured to the power adapter.
- Make sure that there is proper heat dissipation and adequate ventilation around the Broadband Router. Do not place heavy objects on the Broadband Router.
- Fix the direction of the antennas. Try to place the Wireless Router in a position that can best cover your wireless network. Normally, the higher you place the antenna, the better the performance will be. The antenna's position enhances the receiving sensitivity.

#### **Front Panel**

The figure below shows the front panel of the TEW-651BR Wireless Home Router.

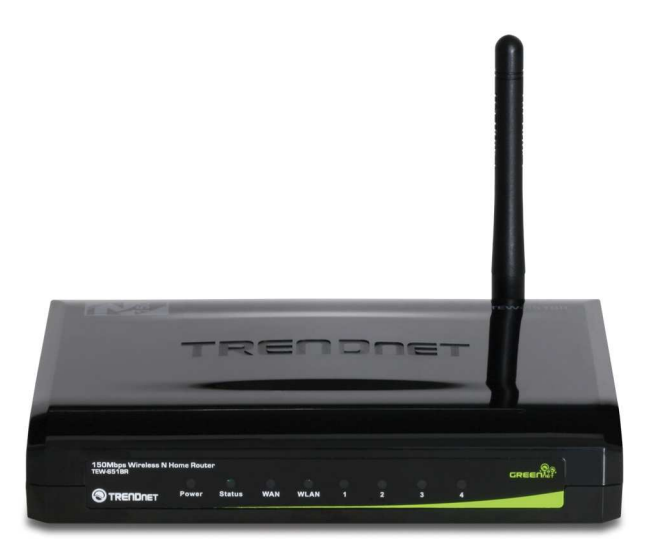

**Front Panel** 

#### POWER

This indicator lights green when the hub is receives power, otherwise it is off.

#### Status

This indicator blinking green means the WLAN Router is working successfully. Otherwise, this indicator always on or off means the function of the WLAN Router has failed.

## WAN (Link/ACT)

The indicators light green when the WAN port is connected to a xDSL/Cable modem successfully.

The indicators blink green while the WAN port was transmitting or receiving data from the xDSL/Cable modem.

#### WLAN (ACT)

This indicator lights green when there are wireless devices connected and transmitting data to the WLAN Router.

## LAN (Link/ACT)

These indicators light green when the LAN ports were connected successfully.

These indicators blinking green while the LAN ports were accessing data.

## **Rear Panel**

The figure below shows the rear panel of the TEW-651BR Wireless Home Router.

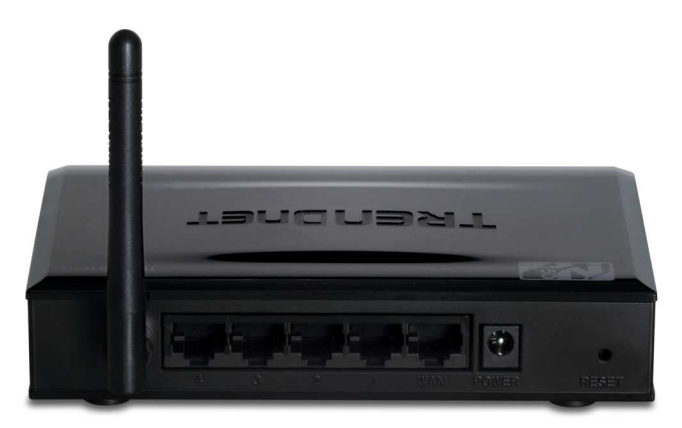

Rear Panel

#### Antenna

There is one 2dBi gain antenna on the rear panel for wireless connection.

## LAN (1-4)

Four RJ-45 10/100Mbps Auto-MDIX ports for connecting to either 10Mbps or 100Mbps Ethernet connections.

#### WAN

In the four port broadband Router, there is an RJ-45 10/100Mbps Auto-MDIX port for the WAN that connects to the xDSL/Cable modem for Internet connectivity.

#### POWER

Plug the power adapter to this power jack

#### RESET

Use a pin-shaped item to push to reset this device to factory default settings. It will be a useful tool when the manager forgot the password to login, and needs to restore the device back to default settings.

#### Side Panel

The figure below shows the side panel of the TEW-651BR Wireless Home Router.

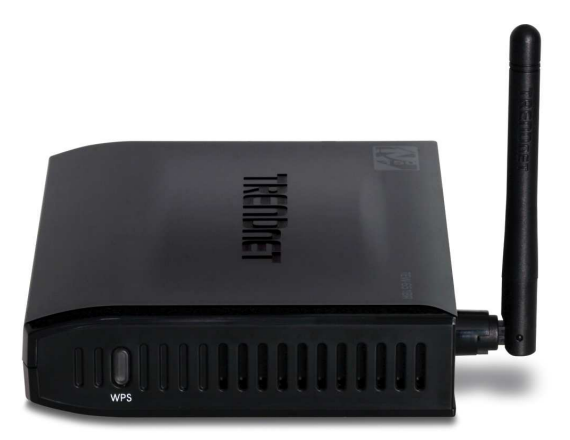

## WPS (side panel)

Push this button to execute the Wi-Fi Protected Setup process.

#### Hanging Way

User can mount the device on a wall. Mount the Nylon screw anchors into a cement wall and then drive a screw into the Nylon screw anchors. It does not need to mount the Nylon screw anchors into a wood wall. Hook the mounting holes of the switch back on the screws and completed the wall-mount.

#### Hardware connections

#### **Connecting the WLAN Router**

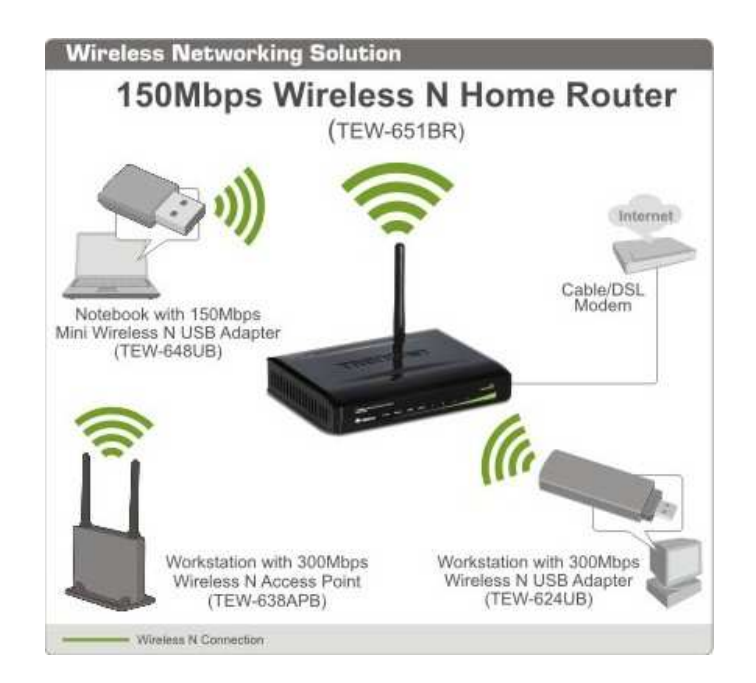

- 1. Plug in one end of the network cable to the WAN port of the WLAN Router.
- 2. Plug in the other end of the network cable to the Ethernet port of the xDSL or Cable modem.
- 3. Use another network cable to connect to the Ethernet card on the computer system; the other end of the cable connects to the LAN port of the WLAN Router. Since the TEW-651BR Wireless Home Router has four ports, you can connect up to four computers directly to the unit. Then you do not have to buy a switch to connect these computers since one WLAN Router functions both as a connection-sharing unit and as a switch.

#### Check the installation

The control LEDs of the WLAN Router are clearly visible and the status of the network link can be seen instantly:

- 1. With the power source on, once the device is connected to the broadband modem, the Power, System, LAN, WLAN and WAN port LEDs of the WLAN Router will light up indicating a normal status.
- 2. When the WAN Port is connected to the ADSL/Cable modem, the WAN LED will light up.
- 3. When the LAN Port is connected to the computer system, the LAN LED will light up.

The network TCP/IP settings differ based on the computer's operating system (Win95/98/ME/NT/2000/XP/Vista) and are as follows.

#### Windows 95/98/ME

- 1. Click on the "Network neighborhood" icon found on the desktop.
- 2. Click the right mouse button and a context menu will be show.
- 3. Select "**Properties**" to enter the TCP/IP setting screen.
- 4. Select "Obtain an IP address automatically" on the "IP address" field.

| P/IP Properties                                                                 |                                                                               | <u></u>                                                                     |
|---------------------------------------------------------------------------------|-------------------------------------------------------------------------------|-----------------------------------------------------------------------------|
| Bindings                                                                        | Advanced                                                                      | NetBIOS                                                                     |
| DNS Configuration                                                               | Gateway WINS C                                                                | onfiguration IP Addres:                                                     |
| An IP address car<br>If your network do<br>your network adm<br>the space below. | i be automatically assi<br>es not automatically as<br>nistrator for an addres | gned to this computer.<br>ssign IP addresses, ask<br>s, and then type it in |
| Obtain an IP                                                                    | address automatically                                                         | l.                                                                          |
| C Specify an If                                                                 | <sup>o</sup> address:                                                         |                                                                             |
| IP Address:                                                                     | 10.1.                                                                         | 1.11                                                                        |
| S <u>u</u> bnet Ma                                                              | k 255.255.2                                                                   | 55.0                                                                        |
| 8                                                                               |                                                                               |                                                                             |
|                                                                                 |                                                                               |                                                                             |
|                                                                                 |                                                                               |                                                                             |
|                                                                                 |                                                                               | 1100-05                                                                     |
|                                                                                 |                                                                               | OK Canad                                                                    |

5. Select "Disable DNS" in the "DNS" field.

| 7IP Properties                 | 8                     |               |              |                          | <u> </u> |
|--------------------------------|-----------------------|---------------|--------------|--------------------------|----------|
| Bindings  <br>NS Configuration | Adv<br>Gateway        | anced<br>WINS | Configura    | NetBIOS<br>tion I IP Add | res      |
| Disable DNS                    |                       |               |              |                          |          |
| C Enable DNS                   |                       |               |              |                          | ì        |
| Host La                        | (i                    | Dom           | aine 🗖       |                          |          |
|                                |                       | 0,62,113      |              |                          |          |
| DNS Server Sear                | ch Order <del>-</del> |               |              |                          |          |
|                                |                       | <u> </u>      | ∆dd          |                          |          |
| 168.95.192.1                   | 2                     |               | <u>H</u> emo | /e                       |          |
| 203.00.33.23                   |                       |               |              |                          |          |
| Domain Sulfix Se               | arch Order            |               |              |                          |          |
|                                |                       | _             | Add          | ľ                        |          |
| i                              |                       | _             | Remo         | 78.                      |          |
|                                |                       |               |              |                          |          |
| 1                              |                       | 1             |              |                          |          |
|                                |                       | -             |              |                          |          |
|                                |                       |               | OK           | Cance                    | el       |

#### 6. Select "None" for the "Gateway address" field.

| bindings                                                                       | 4                              | Advanced            | Ne Ne                           | etBIOS               |
|--------------------------------------------------------------------------------|--------------------------------|---------------------|---------------------------------|----------------------|
| DNS Configuration                                                              | Gate                           | way WINS Cor        | nfiguration                     | IP Address           |
| The first gatewa<br>The address ord<br>machines are us<br><u>N</u> ew gateway: | y in the h<br>er in the<br>ed. | ist will be the ord | list will be ti<br>ler in which | he default.<br>these |
|                                                                                | Jays:                          | <u> </u>            | 10VE                            |                      |
| _Installed gatev                                                               | ,<br>vays:                     |                     |                                 |                      |

#### Windows 2000

Double click on the "**My Computer**" icon on the desktop. When "**My Computer**" window opens, select "**Control Panel**" and then open the "**Network dialup connection**" applet. Double click on the "Local area network connection" icon. Select "Properties" to enter the TCP/IP setting window.

- 1. In the "Local area network status" window, click on "Properties."
- 2. In the "Local area network connection" window, first select TCP/IP setting and then select "Properties."
- 3. Set both "IP address" and "DNS" to Automatic configuration.

| etwork and D   | hal-up Lonn          | ettions                 | Uals                 |                           |               | -        |
|----------------|----------------------|-------------------------|----------------------|---------------------------|---------------|----------|
| Pork - mk      |                      | Sanch Citablars A       | Autom DC 1           |                           |               |          |
| Daux • •••     |                      | search d_rolders (      | Supred 1             |                           |               | line for |
| ress 🖭 Netw    | Jork and Dial-       | up Connections          |                      |                           |               | <u> </u> |
|                | 7                    | c El                    | _<br>■               |                           |               |          |
| e -            | and a second         | Make New                | Local Area           |                           |               |          |
| etwork a       | nd Dial              | - Connection            | Connection           |                           |               |          |
| o Connec       | tions                | 99                      | o ( v (              |                           |               |          |
| al Area Conne  | retion State         | 15                      |                      | and the second            |               |          |
| eneral   Local | Area Conn            | ection Properties       |                      | <u>? × </u>               |               |          |
| Conne Ger      | neral                | Internet Protocol (TC   | P/IP) Properties     |                           | <u>? ×</u>    |          |
| Statu C        | onnect usin <u>c</u> | General                 |                      |                           |               |          |
| Dural [        | D-Link I             | You can get IP settin   | as assigned autom    | aticallu it uour naturork | eunnorte      |          |
| Spee           |                      | this capability. Otherv | vise, you need to as | sk your network admi      | nistrator for |          |
| Activit        |                      | the appropriate IP sel  | tings.               |                           |               |          |
| 5              | amponents c          | Obtain an IP ac         | dress automatically  |                           |               |          |
| Pack P         | ✓ Client ✓ Referred  | C Use the following     | ng IP address:       |                           | p             |          |
| 6              | 🗹 🌮 NetBE            | [P address:             | · [                  | V: 77 14                  |               |          |
|                | Intern               | Subnet mask:            | ſ                    | 2 8 4                     | _             |          |
|                | 1. 1. 1              | Default date war        | ſ                    |                           | _             |          |
|                | Install.             | Serror decempt          | 1                    |                           |               |          |
|                | Transmissic          | Obtain DNS set          | ver address autom    | atically                  |               |          |
|                | wide area r          | C Use the following     | ig DNS server addr   | esses:                    |               |          |
|                | actoss dive          | Preferred DNS ser       | ver:                 | a. a. (4                  |               |          |
| Г              | Show icor            | Alternate DNS ser       | ver.                 | 47 - 28 - 14              | _             |          |
|                |                      |                         |                      |                           |               |          |
|                |                      |                         |                      | A                         | .dyanced      |          |
|                |                      |                         |                      |                           | Conset        |          |
|                |                      |                         |                      | UK                        | Cancel        |          |

## Windows XP / Vista / 7

Point the cursor and click the right button on the "My Network Place" icon. Select "properties" to enter the TCP/IP setting window.

- 1. Set "IP address" to "Obtain an IP address automatically."
- 2. Set "DNS" to "Obtain DNS server address automatically."

| eneral Alter                                      | nate Configuration                                                    |                                  |                      |                                   |
|---------------------------------------------------|-----------------------------------------------------------------------|----------------------------------|----------------------|-----------------------------------|
| You can get l<br>this capability<br>the appropria | P settings assigned aul<br>. Otherwise, you need t<br>te IP settings. | omatically if y<br>o ask your ne | iour net<br>etwork a | work supports<br>administrator fo |
| ⊚ <u>O</u> btain a                                | an IP address automatic                                               | ally                             |                      |                                   |
| ⊖ U <u>s</u> e the                                | following IP address: -                                               |                                  |                      |                                   |
| IP address                                        |                                                                       |                                  |                      | - 14                              |
| Sybnet ma                                         | isk:                                                                  |                                  | 10                   | £0-                               |
| <u>D</u> efault ga                                | teway;                                                                |                                  | - 35                 | - 25                              |
| ⊙ O <u>b</u> tain [                               | ONS server address aut                                                | omatically                       |                      |                                   |
| O Us <u>e</u> the                                 | following DNS server a                                                | iddresses: —                     |                      |                                   |
| Preferred D                                       | DNS server.                                                           | 1                                |                      |                                   |
| COMPACT STREET                                    | INS server.                                                           |                                  | - 17                 |                                   |
| Ereferred I                                       | )NS server.<br>)NS server.                                            |                                  | 2                    |                                   |

#### CONFIGURATION

First make sure that the network connections are functioning normally.

This WLAN Router can be configured using Internet Explorer 5.0 or newer web browser versions.

#### Login to the WLAN Router through Wireless LAN

Before configuring the WLAN Router through WLAN, make sure that the SSID, Channel and the WEP is set properly.

The default setting of the WLAN Router that you will use:

- ✓ SSID: TRENDnet651
- ✓ Channel: Auto Channel
- ✓ 802.11 Mode: 802.11b/g/n mixed mode
- ✓ Channel bandwidth: 20Mhz
- ✓ Security: disable

#### Login to the WLAN Router

Before you configure this device, note that when the WLAN Router, make sure the host PC must be set on the **IP subnet** that can be accessed by the xDSL/Cable modem. For example, when the default network address of the xDSL/Cable modem Ethernet interface is 192.168.10.x, then the host PC should be set at 192.168.10.xxx (where xxx is a number between 2 and 254), and the default subnet mask is 255.255.255.0.

#### Using the Web Browser

- 1. Open Internet Explorer 5.0 or above Internet browser.
- Enter IP address <u>http://192.168.10.1</u> (the factory-default IP address setting) to the URL web address location.

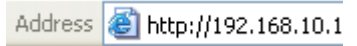

3. When the following dialog box appears, enter the user name and password to login to the main configuration window, the default username and password is "*admin*".

|       | IDNET                                                        | 150Mbps Wireless N Home Router<br>TEW-651BR     |
|-------|--------------------------------------------------------------|-------------------------------------------------|
| Login | Login to the TEW-651BR<br>User Name :<br>Password :<br>Login |                                                 |
|       |                                                              | Copyright © 2009 TRENDnet. All Rights Reserved. |

#### Setup Wizard

Setup wizard is provided as part of the web configuration utility. User can simply follow the step-by-step process to get the wireless Router configuration ready to run in 6 easy steps by clicking on` the "Wizard" button on the function menu. The following screen will appear. Please click "Next" to continue.

| TE   | W-651BR Setup Wizard                                                            |
|------|---------------------------------------------------------------------------------|
| Step | 1. Set your new password                                                        |
| Step | 2. Choose your time zone                                                        |
| Step | 3. Set LAN connection and DHCP Server                                           |
| Step | 4. Set Internet connection                                                      |
| Step | 5. Set wireless LAN connection                                                  |
| Step | 6. Restart                                                                      |
|      | Next >     Exit       Display wizard next time?     O     Yes     No     update |
|      |                                                                                 |

#### Step 1: Set your new password

Setting the new admin password of the WLAN Router. Please click "Next" to continue.

| Set Passw       | vord             |
|-----------------|------------------|
| Password        | •••••            |
| Verify Password |                  |
| ľ               | Back Next > Exit |
|                 |                  |

#### Step 2: Choose time zone

Select the time zone from the drop down list. Please click "Next" to continue.

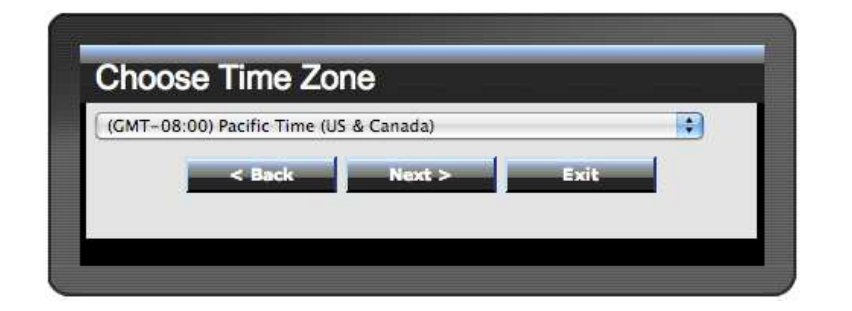

#### Step 3: Set LAN connection and DHCP server

Set user's IP address and mask. The default IP is 192.168.10.1. If the user chooses to enable DHCP, please click "Enable". DHCP enabled is able to automatically assign IP addresses. Please assign the range of IP addresses in the fields of "Range start" and "Range end". Please click "Next" to continue.

| LAN IP Address  | 192.168.10.1     |  |
|-----------------|------------------|--|
| LAN Subnet Mask | 255.255.255.0    |  |
| DHCP Server     | enable ○ Disable |  |
| Range Start     | 192.168.10.101   |  |
| Range End       | 192.168.10.199   |  |
| < 1             | Back Next > Exit |  |

#### **Step 4: Set Internet connection**

The WLAN Router will attempt to auto detect your Internet Connection.

Obtain IP automatically (DHCP client):

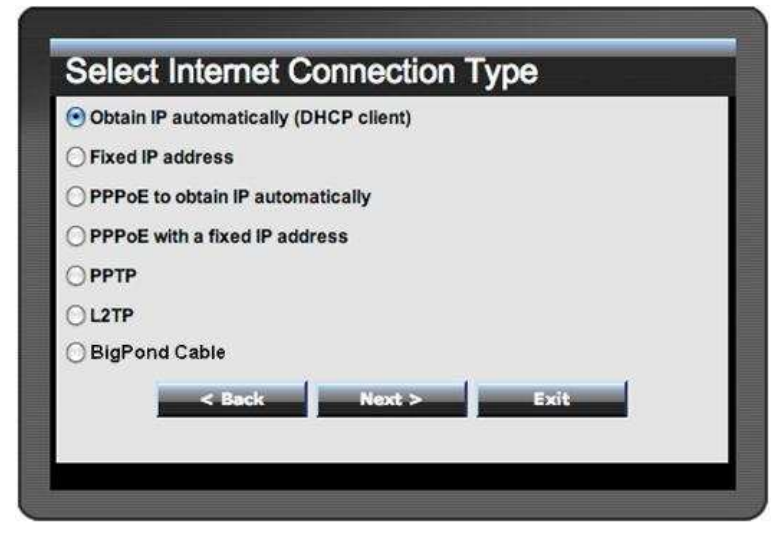

If the user has enabled DHCP server, choose "Obtain IP automatically (DHCP client)" to have the WLAN Router assign IP addresses automatically.

| Set Dynamic | IP Address                                                  |
|-------------|-------------------------------------------------------------|
| Host Name   | TEW-651BR<br>(optional)                                     |
| MAC         | 00 - 11 - 22 - 33 - 44 - 56 (optional)<br>Clone MAC Address |
| < Bac       | k Next > Exit                                               |
|             |                                                             |

Fixed IP Address:

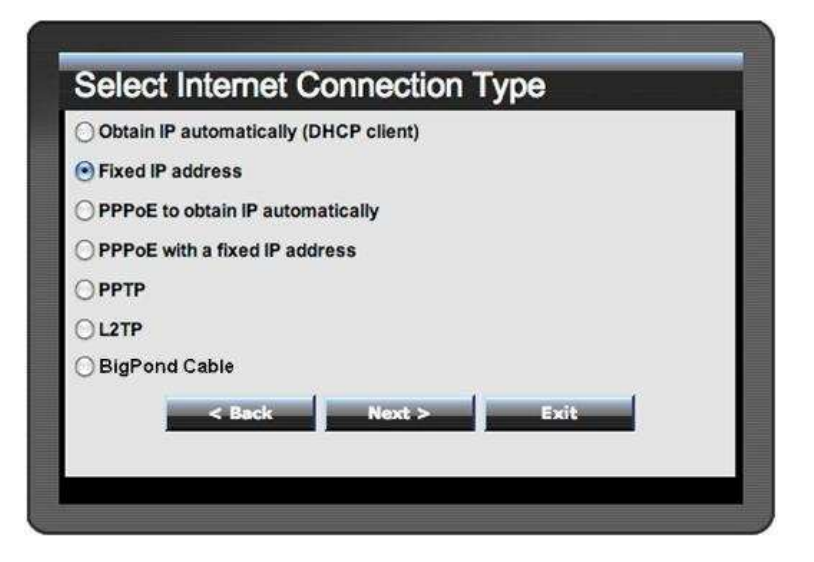

If the Internet Service Provider (ISP) assigns a fixed IP address, choose this option and enter the assigned WAN IP Address, WAN Subnet Mask, WAN Gateway Address and DNS Server Addresses for the WLAN Router.

| WAN IP Address       | 0.0.0   |      |  |
|----------------------|---------|------|--|
| WAN Subnet Mask      | 0.0.0.0 | 1    |  |
| WAN Gateway Address  | 0.0.0.0 | ]    |  |
| DNS Server Address 1 | 0.0.0.0 | Ī    |  |
| DNS Server Address 2 | 0.0.0.0 | Ĵ    |  |
| < Back               | Next >  | Exit |  |

#### PPPoE to obtain IP automatically:

| Obtain IP automati | cally (DHCP client) |  |
|--------------------|---------------------|--|
| ) Fixed IP address |                     |  |
| PPPoE to obtain IP | automatically       |  |
| PPPoE with a fixed | IP address          |  |
| ) PPTP             |                     |  |
| L2TP               |                     |  |
| BigPond Cable      |                     |  |
| < Bac              | k Next > Exit       |  |
| 1                  |                     |  |

If connected to the Internet using a PPPoE (Dial-up xDSL) connection, and the ISP provides a User Name and Password, then choose this option and enter the required information.

| Set PPPoE to obtain IP automatically |
|--------------------------------------|
| User Name                            |
| Password                             |
| Verify Password                      |
| < Back Next > Exit                   |
|                                      |

## PPPoE with a fixed IP address:

| Obtain IP automatically | (DHCP client) |
|-------------------------|---------------|
| Fixed IP address        |               |
| PPPoE to obtain IP auto | matically     |
| PPPoE with a fixed IP a | ddress        |
| РРТР                    |               |
| L2TP                    |               |
| BigPond Cable           |               |
| < Back                  | Next > Exit   |
|                         |               |

If connected to the Internet using a PPPoE (Dial-up xDSL) connection and the ISP provides a User Name, Password and a Fixed IP Address, choose this option and enter the required information.

| Set PPPo        | E with a fixed IP Address |
|-----------------|---------------------------|
| User Name       |                           |
| Passward        |                           |
| Verify Password | •••••                     |
| IP Address      | 0.0.0.0                   |
| <               | Back Next > Exit          |
|                 |                           |
|                 |                           |

#### PPTP:

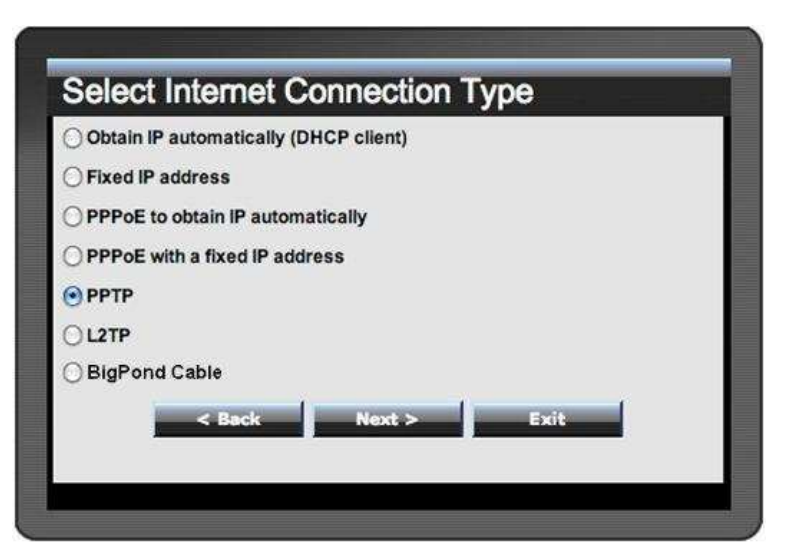

If connected to the Internet using a PPTP xDSL connection, enter your IP, Subnet Mask, Gateway, Server IP, PPTP Account and PPTP Password.

|               | S Synamic in C State in |
|---------------|-------------------------|
| My IP         | 0.0.0.0                 |
| Subnet Mask   | 0.0.0.0                 |
| GateWay       | 0.0.0.0                 |
| Server IP     |                         |
| PPTP Account  |                         |
| PPTP Password |                         |
|               |                         |

<u>L2TP:</u>

| Obtain IP automatically | (DHCP client) |
|-------------------------|---------------|
| Fixed IP address        |               |
| PPPoE to obtain IP auto | matically     |
| PPPoE with a fixed IP a | ddress        |
| РРТР                    |               |
| L2TP                    |               |
| BigPond Cable           |               |
| < Back                  | Next > Exit   |

If connected to the Internet using a L2TP (Dial-up xDSL) connection and the ISP provides a Server IP, Account and Password information, choose this option and enter the required information.

|               | Oynamic IP () Static IP |
|---------------|-------------------------|
| My IP         | 0.0.0.0                 |
| Subnet Mask   | 0.0.0.0                 |
| Gateway       | 0.0.0.0                 |
| Server IP     |                         |
| L2TP Account  |                         |
| L2TP Password |                         |
|               |                         |

## Big Pond Cable(Australia):

| Obtain IP automati | cally (DHCP client) |  |
|--------------------|---------------------|--|
| Fixed IP address   |                     |  |
| PPPoE to obtain IP | automatically       |  |
| PPPoE with a fixed | IP address          |  |
| РРТР               |                     |  |
| L2TP               |                     |  |
| BigPond Cable      |                     |  |
| < Bac              | k Next > Exit       |  |

If your ISP is BigPond Cable, the ISP will provide a User Name, Password, Authentication Server and Login Server IP (Optional). Choose this option and enter the required information.

| lease set your     | BigPond Cable data then press Next to | i continue. |
|--------------------|---------------------------------------|-------------|
| User Name          |                                       |             |
| Password           | ••••••                                |             |
| Verify             |                                       |             |
| Password           | cm.carvar                             |             |
| Hadin Sciver       |                                       |             |
| Lugin Server<br>IP |                                       | (optional)  |
|                    | < Back Next >                         | Exit        |

## **Step 5: Set Wireless LAN connection**

Click "Enable" to enable Wireless LAN. If user enables the Wireless LAN, type the SSID in the text box and select a communications channel. The SSID and channel must be the same as wireless devices attempting to connect to the WLAN Router.

| Set Wireless                    | LAN Connection |  |  |  |  |
|---------------------------------|----------------|--|--|--|--|
| Wireless LAN 💿 Enable 🔿 Disable |                |  |  |  |  |
| SSID                            | TRENDnet651    |  |  |  |  |
| Channel                         | 6 🗸            |  |  |  |  |
| < Back                          | Next > Exit    |  |  |  |  |

#### Step 6: Setup completed

The Setup wizard is now completed. The new settings will be effective after the WLAN Router restarts. Please click "Restart" to reboot the WLAN Router. If user does not want to make any changes, please click "Exit" to quit without any changes. User also can go back to modify the setting by clicking "Back".

| Setup Complete                                                           |
|--------------------------------------------------------------------------|
| Click "Restart" button to save the settings and restart Wireless Router. |
| < Back Restart Exit                                                      |
|                                                                          |

## Advanced configuration

#### Main

The screen enables users to configure the LAN & DHCP Server, set WAN parameters, create Administrator and User passwords, and set the local time, time zone, and dynamic DNS.

#### LAN & DHCP Server

This page allows the user to configure LAN and DHCP properties, such as the host name, IP address, subnet mask, and domain name. LAN and DHCP profiles are listed in the DHCP table at the bottom of the screen.

|                           | NET               |                | 150Mbps V     | Vireless N Home Router<br>TEW-651BR |
|---------------------------|-------------------|----------------|---------------|-------------------------------------|
| Main  • LAN & DHCP Server | LAN & DHCP        | Server         |               | Help                                |
| WAN     Password          | Host Name         | TEW-651BR      |               |                                     |
| • Time                    | IP Address        | 192.168.10.1   |               |                                     |
| Dynamic DNS               | Subnet Mask       | 255.255.255.0  |               |                                     |
| Wireless                  | DHCP Server       | 🧕 Enabled 🛛 🕅  | Disabled      |                                     |
| Status                    | Start IP          | 192.168.10.101 |               |                                     |
| Routing                   | End IP            | 192.168.10.199 |               |                                     |
| Access                    | Domain Name       |                |               |                                     |
| Access                    | Lease Time        | 1 Week 👻       |               |                                     |
| Management                | Static DHCP       | Enabled O Dis  | abled         |                                     |
| Tools                     |                   | Cancel         | Apply         |                                     |
| Wizard                    | Name              |                |               |                                     |
|                           | IP Address        |                |               |                                     |
|                           | Mac Address       |                |               |                                     |
|                           |                   | Add Update     | Delete Cancel |                                     |
|                           | Static DHCP List  |                |               |                                     |
|                           | Host Name         | IP A           | ddress        | MAC Address                         |
|                           | Dynamic DHCP List |                |               |                                     |
|                           | Host Name         | IP A           | ddress        | MAC Address                         |
|                           |                   |                | Copyright © 2 | 2009 TRENDnet. All Rights Reserved. |

**Host Name:** Type the host name in the text box. The host name is required by some ISPs. The default host name is "TEW-651BR".

**IP Address:** This is the IP address of the WLAN Router. The default IP address is 192.168.10.1.

**Subnet Mask:** Type the subnet mask for the WLAN Router in the text box. The default subnet mask is 255.255.255.0.

**DHCP Server:** Enables the DHCP server to allow the WLAN Router to automatically assign IP addresses to devices connecting to the LAN. DHCP is enabled by default.

All DHCP client computers are listed in the table at the bottom of the screen, providing the host name, IP address, and MAC address of the client.

**Start IP:** Type an IP address to serve as the start of the IP range that DHCP will use to assign IP addresses to all LAN devices connected to the WLAN Router.

**End IP:** Type an IP address to serve as the end of the IP range that DHCP will use to assign IP addresses to all LAN devices connected to the WLAN Router.

**Domain Name:** Type the local domain name of the network in the text box. This item is optional.

**Lease Time:** The lease time specifies the amount of connection time a network user be allowed with their current dynamic IP address.

#### <u>WAN</u>

This screen enables users to set up the WLAN Router WAN connection, specify the IP address for the WAN, add DNS numbers, and enter the MAC address.

| LAN & DHCP Server   | WAN             | Help                                       |  |  |  |  |
|---------------------|-----------------|--------------------------------------------|--|--|--|--|
| <u>WAN</u>          | Connection Type | DHCP Client or Fixed IP                    |  |  |  |  |
| Fime<br>Dynamic DNS | WAN IP          | VAN IP  Obtain IP Automatically Specify IP |  |  |  |  |
| ireless             |                 | IP Address 0.0.0.0                         |  |  |  |  |
| Status              |                 | Subnet Mask 0.0.0.0                        |  |  |  |  |
| acus                |                 | Default Gateway                            |  |  |  |  |
| uting               | DNS 1           | 0.0.0.0                                    |  |  |  |  |
| cess                | DNS 2           | 0.0.0.0                                    |  |  |  |  |
| anagement           |                 | 00 11 22 33 44 56                          |  |  |  |  |
| ols                 | MAC Address     | Clone MAC Address                          |  |  |  |  |
| izard               |                 | Cancel Apply                               |  |  |  |  |
| and and desire and  |                 |                                            |  |  |  |  |

**Connection Type:** Select the connection type, either DHCP client, Fixed IP, PPPoE, PPTP, L2TP or BigPond Cable from the drop-down list.

DHCP Client or Fixed IP

If user has enabled DHCP server, choose "Obtain IP automatically (DHCP client)" to have the router assign IP addresses automatically.

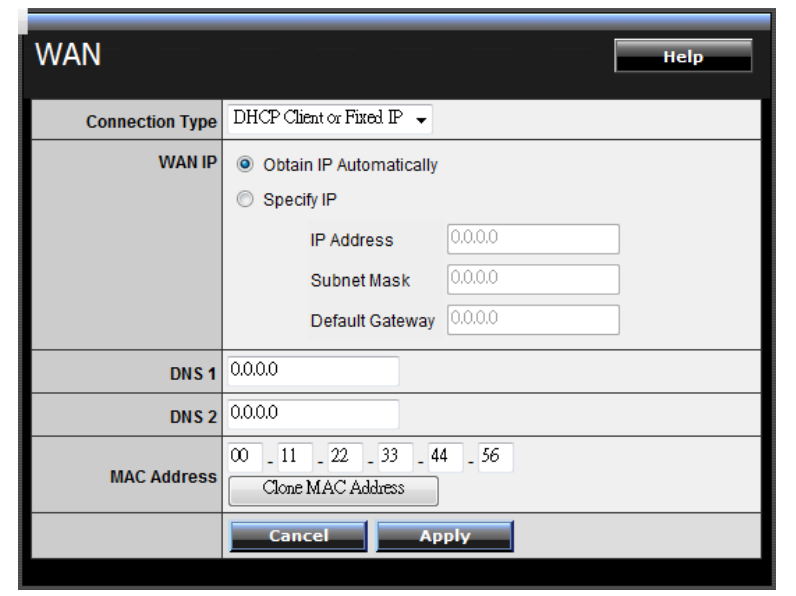

**WAN IP Address:** Select whether user wants to specify an IP address manually, or want DHCP to obtain an IP address automatically. When Specify IP is selected, type the IP address, subnet mask, and default gateway in the text boxes. User's ISP will provide with this information.

**IP Address:** For the Specify mode, enter the specific IP address that provided by your ISP.

**Subnet Mask:** For the Specify mode, enter the specific subnet mask that provided by your ISP.

**Gateway:** For the Specify mode, enter the specific gateway IP address that provided by your ISP.

**DNS 1/2:** Manually specific DNS server IP address; For the Obtain IP Automatically mode, if enter 0.0.0.0 in this filed, the DHCP server will provides DNS server automatically.

**Clone MAC Address:** If your ISP requires you to enter a specific MAC address, please enter it in. The Clone MAC Address button is used to copy the MAC address of your Ethernet adapter to the Router.